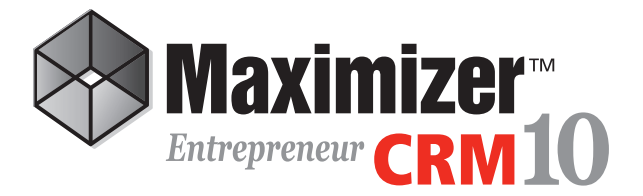

# **Getting Started Guide**

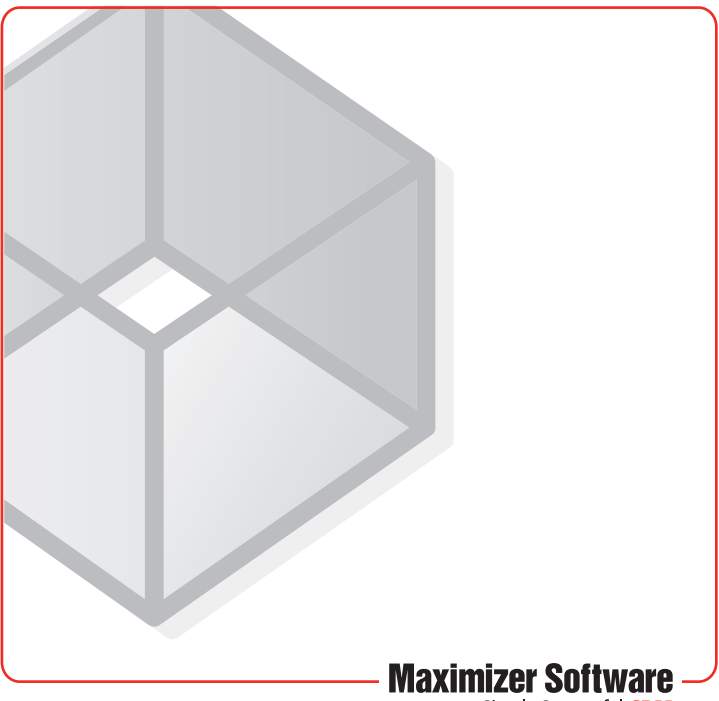

Simply Successful CRM

# Maximizer CRM 10 Getting Started Guide Welcome to Maximizer CRM 10

Maximizer CRM 10 is a contact manager designed to help small businesses and home offices maximize their time, create satisfied customers, and increase sales.

With Maximizer, you can easily manage and profile customers and prospects, track sales from lead to close, and maintain longlasting relationships with your customers. Maximizer is a solution that incorporates contact management with sales opportunity management, scheduling, communication, Microsoft Outlook<sup>®</sup> synchronization, a company library, eCommerce, and reporting.

# Installing Maximizer

If you have a previous version of Maximizer installed on your system, uninstall it before installing the new version of Maximizer. For detailed system requirements, refer to the Maximizer User's Guide or the Maximizer web site. After installation, the manuals are available in PDF format from the Maximizer help menu.

### ➤ To install Maximizer

- 1. Insert the Maximizer CD into your drive.
- 2. If the Setup window does not appear automatically, doubleclick the **Autorun.exe** on the Maximizer CD.

The Maximizer CD Setup window opens.

- 3. Select **Install Maximizer CRM Entrepreneur Edition**. The Maximizer setup program starts.
- 4. Follow the on-screen instructions to complete the installation.

For more information about installation options, refer to the *Maximizer CRM User's Guide*. You can access the guide from the Help menu in Maximizer or Administrator (Help > User's Guide).

# **Starting Maximizer**

### ≻ To start Maximizer

 Run Maximizer from the Windows Start menu (Start > All Programs > Maximizer CRM > Maximizer CRM).

– or –

• Double-click the desktop icon.

# **Escona Tutorial Sample Address Book**

You can explore Maximizer by opening the Escona Tutorial sample Address Book, which is installed with the software by default. The Escona Tutorial Address Book includes several pre-configured users with different security rights. It also includes sample data such as Address Book entries, opportunities, user-defined fields, notes, and documents to demonstrate how the software enables you to manage your contacts, sales opportunities, and more.

To log into the Escona Tutorial sample Address Book, use one of the following user IDs and passwords:

| User ID | Password  |
|---------|-----------|
| JNAPOLI | maximizer |
| MASTER  | control   |

Note that "**control**" is the default password for the Master user of all Address Books. You should change this password when you create your own Address Books. The default password for all other users in the Escona Tutorial Address Book is "**maximizer**".

## Maximizer CRM 10 | Getting Started Guide

## **Working with Address Books**

"Address Book" is the term for a Maximizer database. The Address Book contains your contacts, opportunities, appointments, tasks, notes, and other information recorded in Maximizer. You can set up as many Address Books as you need.

You can also connect to an Address Book on any computer. The Address Book then appears the in Open Address Book dialog box.

#### To open an Address Book

- 1. Select Open Address Book from the File menu.
- 2. Double-click an Address Book name in the Open Address Book dialog box or select the Address Book and click Open.

When you are ready to create your own Address Book, open Administrator and select File > New Address Book.

### > To connect to an Address Book

- 1. In Administrator or Maximizer, select **Connect to Address Book** from the File menu.
- In the Connect to Address Book dialog box, select the computer that hosts the Address Book to which you would like to connect.
- Choose the Address Book from the Available Address Books list and click Open.
- Click **OK** when you are prompted with a message saying if the connection was successful or not.

| Maximizer CRM [Escona      | Tuto | rial) - (Ado | Iress Book 167 Dis                  | slayed [164       | Compania   | es, 3 | Individuals]] |           |             |            |                                     |                         |              |     |
|----------------------------|------|--------------|-------------------------------------|-------------------|------------|-------|---------------|-----------|-------------|------------|-------------------------------------|-------------------------|--------------|-----|
| B∰ Eile Edit ⊻iew Se       | arch | Actions      | Web Tools B                         | eports <u>W</u> i | ndow H     | lelp  |               |           |             |            |                                     |                         |              | 0   |
| 🐨 New 💌 🖹 🔛                | - 69 | - 6          | ③ Appointment                       | 🖄 Task            | 😡 Emai     | 1 3   | 留Letter 「個    | Note      | Phon        | e   jii) E | ditor 留 諸                           | 40                      |              | I   |
| Sales *                    |      | Columns      | *Default Address I                  | Sook View         | ٠          | úž    | 1 34          |           |             |            |                                     |                         |              |     |
| ET Hu Work Day             |      | Nате 🔺       |                                     |                   | Phone P    | iumb  | er            | Email Ads | 21688       |            | City                                | State                   | Departm      | Ter |
|                            | -    | ABC 🕋        |                                     |                   |            |       |               |           | ) maximize  |            |                                     |                         |              |     |
| Address Book               |      | 🗎 Appa       | ssi Cold Beer & Win                 | e Store           | (604) 6    | 01-8  | 000           | esconag   | omaximize   | r.com      | Alice Spring                        | BC                      |              |     |
| Coportunities              |      | C Alter      | t's Steak House                     |                   | (604) 6    | 01-8  | 000           | esconag   | omaximize   | r.com      | Albuquerque                         | NM                      |              |     |
| -<br>100                   |      | E AIT        | e Best Spirits                      |                   | (604) 6    | 01-8  | 000           | esconag   | omaximize   | r.com      | Riverside                           | CT                      |              |     |
| Hotist                     |      | i Anel       | a Liquors South                     |                   | (604) 6    | 01-8  | 000           | esconag   | omaximize   | r.com      | Arrelia Island                      | FL.                     |              |     |
| Calendar                   |      | C Andy       | S Market                            |                   | (604) 6    | 01-8  | 000           | esconag   | praxinize   | r.com      | Mastpee                             | MA                      |              |     |
| B cast                     |      | C Atsie      | ty Wine Merchants                   |                   | (604) 6    | 01-8  | 000           | esconag   | praxinize   | r.com      | Atlanta                             | GA                      |              |     |
| Ly char                    |      | C Argo       | naut Wine & Liquor                  |                   | (604) 6    | 01-8  | 000           | esconag   | praxinize   | r.com      | Deriver                             | CO                      |              |     |
| Company Library            |      | 🗁 Ama        | netti Wine Shoppe                   |                   | (604) 6    | 01-8  | 000           | esconag   | praxinize   | r.com      | Chicago                             | L                       |              |     |
| The Personal               |      | 🗀 Amie       | S Fine Wine Liquor                  | & Beer            | (604) 6    | 01-8  | 000           | esconag   | praxinize   | r.com      | Peachtree City                      | GA                      |              |     |
| 0                          |      | Arron        | w Wine & Spirits                    |                   | (604) 6    | 01-8  | 000           | esconag   | praxinize   | r.com      | Dayton                              | OH                      |              |     |
| DrderDesk                  |      | C Artes      | a Winery                            |                   | (604) 6    | 01-8  | 000           | esconag   | praxinize   | r.com      | Napa                                | CA                      |              |     |
| Quick Access               | 1    | Co. Area     | eti O Deete                         |                   | (envie     | 01.9  |               |           | hnevinite   | <          | Qan Dienn                           | ~                       |              | ×.  |
| Hake a Call                | line |              | Yes                                 | Mrs               |            | line  | ) in the      |           |             | . Yes      |                                     |                         |              | 5   |
| B- Receive a Call          | 19   | Contacta     | Sh Opportunitie                     | s Lie Relate      | ed Entries | 16    | Notes         | User-I    | Defined Fie | ids 14     | Decuments (%)                       | Address Book (          | OrderDesk    | Ш   |
| - Schedule a Meeting       |      | Columns      | *Default Contact V                  | few 2             | - 13       |       | Filteri 🛃     | ib        | *           |            | Show All                            |                         |              |     |
| Schedule a To-do           |      | Name and     | Phone Numbers 🔺                     |                   |            |       | Date 🔻        |           | Time        | Type       | Text                                |                         |              | 4   |
| Recent Entries             |      | C ABC        | Wine Shop Inc.                      |                   |            |       | January 29,   | 2008      | 3:12 PM     | Task.      | Appointment Con                     | spieted                 |              | T   |
| Pate, Noshe                |      | (604) 601    | -5000                               |                   |            |       |               |           |             |            | Sales Status Rep                    | rert                    |              |     |
| B Doton, James             |      | (004)001     | - Jones Canadal M                   |                   |            |       | January 29,   | 2008      | 3:12 PM     | Task       | Appointment Con<br>Sales Status Per | ipieted                 |              |     |
| a Tuley, Jennifer          |      | (604) 601-   | -8010                               | mayer             |            |       | January 29    | 2108      | 310 84      | Tesk       | Anneintment Car                     | mietert                 |              |     |
| The Full Circle Management |      | (604) 601    | -8001                               |                   |            |       |               |           |             |            | Sales Status Rep                    | ort                     |              |     |
| D Morro Fatalas            |      | & Johns      | son, Ed,Buyer                       |                   |            |       | January 29,   | 2008      | 3:10 PM     | Task       | Appointment Con                     | spieted                 |              |     |
|                            |      | (604) 601-   | -8090                               |                   |            |       |               |           |             |            | Sales Status Rep                    | oort                    |              |     |
|                            |      | () Terre     | <ul> <li>Martha Day Mana</li> </ul> | our               |            |       | September 2   | 2007      | 5:14 PM     | 1856       | Appointment Cre<br>Sales Status Res | ared                    |              | Ľ   |
|                            |      | (804) 601    | -8010                               |                   |            |       | Sectember 2   | 7 2007    | 5:14 PM     | Task       | Anneichment Cre                     | ated                    |              |     |
|                            |      | (604) 601-   | -8001                               |                   |            |       |               |           |             |            | Sales Status Rep                    | ort                     |              |     |
|                            |      |              |                                     |                   |            |       | September     | 5,2007    | 1:24 PM     | History    | Territory Alignme                   | nt has changed t        | ield         |     |
|                            |      |              |                                     |                   |            |       |               |           |             |            | 'Territory Status'                  | from Unassigned         | f to 'Set by |     |
|                            |      |              |                                     |                   |            |       | July 14, 200  | •         | 12:39 PM    | 1884       | Appointment Cre<br>Meeting repardin | asag<br>o summer launch |              | 1   |
|                            |      |              |                                     |                   |            |       | July 14, 200  | 6         | 12:35 PM    | Task       | Appointment Cre                     | ated                    |              | 1   |
|                            |      |              |                                     |                   |            |       |               |           |             |            | Meeting regardin                    | g spring launch         |              | j,  |
|                            | •    |              |                                     |                   |            | 1     |               |           |             |            |                                     |                         |              |     |
| anna El Ana Islalm         |      |              |                                     |                   |            |       | Lines MARCE   | E0        |             |            | Torrelay Issues                     | 22.2200                 | 2,26,04.6    | -   |

# **Maximizer CRM Basics**

The main Maximizer window is the Address Book window. It lists the companies, organizations, and individuals you have recorded as Address Book entries. There are several other windows in Maximizer that contain your Address Book information. The main windows, such as the Address Book and Opportunities windows, are known as controlling windows. The Contacts, Notes, and User-Defined Fields tabs contain information related to the selected main window, and these are known as following windows.

### **Address Book**

You can create an Address Book entry as one of the three following types.

| Entry Type | Description                                                                                                    |
|------------|----------------------------------------------------------------------------------------------------|
| Company    | Represents a group of people such as a<br>business, organization, or association. A<br>Company often has associated Contact entries.                                  |
| Individual | Represents a person who may not be<br>associated with a company or organization.<br>Like a Company entry, an Individual entry can<br>have associated Contact entries. |
| Contact    | Represents people associated with a Company entry or—less frequently—an Individual entry.                                                                             |

> To create an Address Book entry

• Right-click in the Address Book window, select **Add**, and select one of the menu options.

– or –

• Click the **New** button and select one of the menu options.

After you create a new Company or Individual entry, you can create additional Contact entries for the Company or Individual entry.

# Maximizer CRM 10 | Getting Started Guide

## **Opportunities**

Opportunity management helps you and your colleagues manage sales. Opportunities enable you to define and strengthen your selling methodology through effective scheduling and analysis of your sales.

### ➣ To add an opportunity

- Select the Address Book entry for which you want to add an opportunity. If you select a Contact, Maximizer adds the opportunity to the Company.
- 2. Drag and drop the Address Book entry on the **Opportunities** icon.

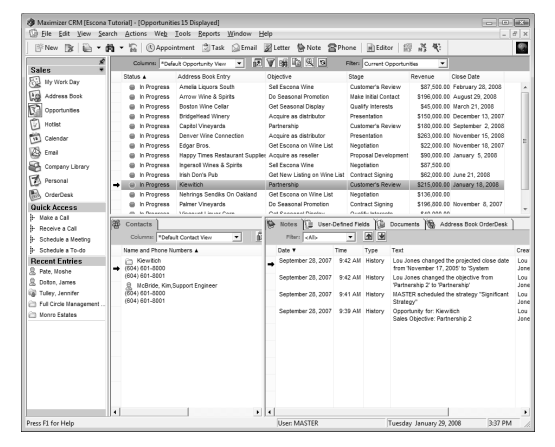

– or –

Right-click and select **Create an Opportunity** from the shortcut menu.

– or –

Select **Edit > Add Opportunity** from the menu while the **Opportunities** window is open.

– or –

Click Insert while the Opportunities window is open.

 Enter the opportunity details in the Basic Information and User-Defined Fields tabs. Fields in the Status tab are updated automatically based on the progress of the opportunity, but these values can also be updated manually.

Press **F1** in any of the tabs for detailed help on each field and tab.

## **My Work Day**

The My Work Day window in Maximizer displays your current and overdue appointments and Hotlist tasks. You can edit an appointment or a Hotlist task by opening it in the My Work Day window. You can also mark appointments and Hotlist tasks as

| Assimizer CRM [Escone                                                                                                    | Tutorial] - [My Work Day]                                    |                           |                             |              |
|----------------------------------------------------------------------------------------------------|--------------------------------------------------------------|---------------------------|-----------------------------|--------------|
| S File Edit View Ser                                                                                                    | arch Actions Web <u>T</u> ools <u>R</u> eports <u>W</u> indo | w Help                    |                             | - 8 ×        |
| ] 🖻 New 🕃 🗎 🛱                                                                                                    | • 🚡 🕅 Appointment 🖄 Task 🔊 Eme                               | i 📝 Letter 🔮 Note 🖀 Phone | 副Editor 提 语 代               |              |
| Sales *                                                                                                    | 5                                                            |                           |                             | Î            |
| Address Book                                                                                                    | Tuesday, Jai                                                 | 1uary 29, 2008            | Print Activities   Carente  | n   🕅 semude |
| Opportunities                                                                                                    | My Work Day                                                  |                           | Print Tasks and Appointment | 3            |
| D Hotles                                                                                                    | Tasks                                                        |                           |                             | - Print      |
| Calendar                                                                                                    | Activities                                                   | Priorit                   | y Due Date                  |              |
| UN real                                                                                                    | # Nail contract to ABC.                                      |                           | January 28, 2008            |              |
| C Dia                                                                                                    | Phone Sam re: consulting,                                    |                           | January 28, 2008 10:00 AM   |              |
| Company Library                                                                                                    | Presentation to training group.                              |                           | January 28, 2008 11:00 AM   |              |
| Personal                                                                                                    | 4/ Lunch meeting with client.                                |                           | January 28, 2008 01:00 PM   |              |
| DrderDesk                                                                                                    |                                                              |                           |                             |              |
| Quick Access                                                                                                    |                                                              |                           |                             |              |
| 🐉 Make a Call                                                                                                    |                                                              |                           |                             |              |
| Receive a Call                                                                                                    |                                                              |                           |                             | -            |
| 3- Schedule a Meeting                                                                                                    |                                                              |                           |                             |              |
| Schedule a To-do                                                                                                    |                                                              |                           |                             | -            |
| Recent Entries                                                                                                    |                                                              |                           |                             |              |
| B Pate, Noshe                                                                                                    |                                                              |                           |                             |              |
| 息 Doton, James                                                                                                    | Appointments                                                 |                           |                             | Print.       |
| (iii) Today, Jannifar                                                                                                    | Activities                                                   |                           | Time                        |              |
| Ch. Red Chele Menseement                                                                                                    | Ø Sales Status Report                                        |                           | October 26, 2007 03:00 PM   |              |
| The second second secon | Sales Status Report                                          |                           | November 2, 2007 03:00 PM   |              |
| I Nonro Estates                                                                                                    | Sales Status Report                                          |                           | November 9, 2007 03:00 PM   |              |
|                                                                                                    | Sales Status Report                                          |                           | November 16, 2007 03:00 PM  |              |
|                                                                                                    | Sales Status Report                                          |                           | November 23, 2007 03:00 PM  | <u> </u>     |
|                                                                                                    | Sales Status Report                                          |                           | November 30, 2007 03:00 PM  | 0.5          |
|                                                                                                    | Ø Sales Status Report                                        |                           | December 7, 2007 03:00 PM   |              |
|                                                                                                    | Sales Status Report                                          |                           | December 14, 2007 03:00 PM  | -            |
|                                                                                                    | V Sales Status Report                                        |                           | December 21, 2007 03:00 PM  |              |
|                                                                                                    | Sales Status Report                                          |                           | December 28, 2007 03:00 PM  |              |
|                                                                                                    | 9 Sales Status Report                                        |                           | January 4, 2008 03:00 PM    |              |
|                                                                                                    | V bares status Report                                        |                           | January 11, 2008 03:00 PM   | U • .        |
|                                                                                                    | * ( )                                                        | 17                        |                             |              |
| Press F1 for Help                                                                                                    |                                                              | User: MASTER              | Tuesday January 29, 2008    | 3:38 PM      |

complete in the My Work Day window.

## Calendar

The Calendar window enables you to schedule and view your appointments. You can view other users' calendars and see when

they are busy or out of the office.

#### To create an appointment

 Right-click in the Calendar window and select Add Appointment.

– or –

 Drag and drop an Address Book entry on the Calendar icon.

| Maximizer CRM (Escona<br>File Edit View Sea | Tutorial] - [M | (Calendar]<br>Web Tools | Reports Wind   | ow Help            |          |                 |                 |        |                 |           |
|---------------------------------------------|----------------|-------------------------|----------------|--------------------|----------|-----------------|-----------------|--------|-----------------|-----------|
| 1 New 1 - 1                                 | <b>M</b> • 16  | Appointment             | 🕄 Task 🔘 i     | mai 📓 Lette        | Note 1   | BPhone          | Editor   🕮 🔒    | - 49-  |                 |           |
| یر<br>Sales ۴                               | ∢ Janu         | ary 29, 2008 🕽          | a era: Show My | Calendar 💌         |          | BC Go To BE     | Foday 🔝 Daily 🖬 | Weekty | 🖬 Weekly List [ | 50 Montha |
| My Work Day                                 |                |                         |                |                    |          |                 |                 | -      |                 |           |
| Address Book                                | Sunday         | Nonday                  | 1 Uesoay       | wednesday          | Inurseay | Friday 4        | Saturday        | -      | 2008            | •         |
| 100<br>100                                  |                | Sales                   | New Year's Da  | -                  |          | Sales           |                 | JAN    | FEB MAR         | APR       |
| All opportunes                              |                | planning                |                |                    |          | Status          |                 |        | _               |           |
| Hotles                                      |                |                         |                |                    |          | HE.             |                 | MAY    | JUN JUL         | AUG       |
| Calendar                                    |                |                         |                |                    |          |                 |                 |        |                 |           |
| 28 Fmail                                    | 6              | 7                       | 8              | 9                  | 10       | 11              | 12              | SEP    | OCT NOV         | DEC       |
|                                             |                |                         |                |                    |          | Salea           |                 |        |                 |           |
| Company Lorary                              |                |                         |                |                    |          | Status          |                 | Hotlis | t Tasks         | 0         |
| Personal                                    |                |                         |                |                    |          |                 |                 | Calen  | dar Users       | 6         |
| 🚯 OrderDesk                                 |                |                         |                |                    |          |                 |                 | Our    | and at Masa     | 1.04      |
| Quick Access                                | 13             | 14                      | 15             | 16                 | 17       | 18              | 19              |        |                 |           |
| <ul> <li>Make a Call</li> </ul>             |                |                         |                |                    |          | Sales<br>Status |                 |        | Los Jones       |           |
| <ul> <li>Receive a Call</li> </ul>          |                |                         |                |                    |          | B£              |                 |        | Diffe Methy     |           |
| Schedule a lifeeting                        |                |                         |                |                    |          |                 |                 |        | Calles Danses   |           |
| Schedule a To-do                            |                |                         |                |                    |          |                 |                 |        | Centre Dancer   |           |
| Recent Entries                              | 20             | 21                      | 22             | 23                 | 24       | 25              | 20              |        | Deniel Brown    |           |
| 昱, Pate, Moshe                              |                | Hartin Looner K         |                |                    |          | Status          |                 |        | Joe Napoli      |           |
| B Doton, James                              |                |                         |                |                    |          | <u>Re</u>       |                 |        | Lucy Garcia     |           |
| (g) Tulley, Jennifer                        |                |                         |                |                    |          |                 |                 |        | Mark Bertoli    | 1         |
| Put croe watagement                         | 27             | 28                      | 29             | 30                 | 31       | 1               | 2               |        | Mat Graham      |           |
| Monro Estates                               | -              | -                       |                | -                  |          | Sales           | Groundhog Day   |        | Miranda Corell  |           |
|                                             |                |                         |                |                    |          | Re_             |                 | Locati | on(s) / Resourc | e(s)      |
|                                             |                |                         |                |                    |          |                 |                 | R (    | Board Room      |           |
|                                             | -              |                         | -              |                    | -        |                 |                 | R (    | Cafeteria       |           |
|                                             | 3              |                         | •              | o<br>Ash Wathasita | 1        | BILL Sales      | 2               | R (    | Games Room      |           |
|                                             |                |                         |                | Call Internation   |          | Status          |                 | R (    | Interview Room  | ,         |
|                                             |                |                         |                |                    |          | Be              |                 | R (    | Meeting Room    |           |
|                                             |                |                         |                |                    |          |                 |                 | R (    | Staff Room      |           |
|                                             | 0              |                         |                |                    |          |                 |                 |        |                 |           |

## Maximizer CRM 10 Getting Started Guide

### Hotlist

The Hotlist window is a to-do list of tasks and reminders. Hotlist tasks can be personal or associated with an Address Book entry. Hotlist tasks can also be part of an Action Plan for an Address Book entry or an opportunity.

### ≻ To add a Hotlist task

- Right-click in the Hotlist window and select Add Task.
- To assign a Hotlist task to another user
- Select a user from the Assigned to drop-down list in the Hotlist task dialog box.

| Maximizer CRM [Escona                | Tutorial] - [My Hotlist 4 Tasks [4 uncompleted]] |                                            |                             |
|--------------------------------------|--------------------------------------------------|--------------------------------------------|-----------------------------|
| 🖸 Eile Edit View Se                  | rch Actions Web Icols Beports Window Help        |                                            | - 0 ×                       |
| 🛛 📴 New 📑 🖹 🖬 🔹                      | 🕅 🕶 🚡 🔅 Appointment 🔅 Task 💿 Email 📓             | Letter 🐘 Note 🖀 Phone   🗟 Editor   🗐 🦂     | 9 🛛                         |
| Salar *                              | Filter Today V 💽 🗿 🔍 🖬 Use                       | Show My Hotist 💌 🗌 Show Appointments       |                             |
| ET No West Day                       | Date: A Time Pr. Task                            | Name                                       | Company                     |
| () in the cost                       | 45 January 28, 2008 Mail of                      | intract to ABC.                            |                             |
| Address Book                         | January 28, 2008 10:00 All Phone                 | Samre: consulting                          |                             |
| Opportunities                        | → 12 January 28, 2008 11:00 All Prese            | ration to training group.                  |                             |
| Totlat                               | - 47 January 20, 2000 1100 Mil                   | meeting with clear.                        |                             |
|                                      |                                                  |                                            |                             |
| Les caensar                          |                                                  |                                            |                             |
| Crai                                 |                                                  |                                            |                             |
| Company Library                      |                                                  |                                            |                             |
| Personal                             |                                                  |                                            |                             |
| CrderDesk                            |                                                  |                                            |                             |
| Quick Access                         | *(                                               | IT.                                        |                             |
| <ul> <li>Hake a Call</li> </ul>      | 26 Contacts 103 Occupation 15 Related Fate       | Notes 12 User, Defined Fields 12 Documents | 189. Address Book OrderDesk |
| <ul> <li>Receive a Call</li> </ul>   | An country Pill obtaining bill and the li        |                                            | ag sources concretes.       |
| Schedule a lifeeting                 | Countrie Poetaul Contact Vew                     | Filler (Als                                | ei                          |
| Schedule a To-do                     | Name and Phone Numbers a                         | Date Time Type Text                        | Creat                       |
| Recent Entries                       |                                                  |                                            |                             |
| 品 Pate, Moshe                        |                                                  |                                            |                             |
| E Doton, James                       |                                                  |                                            |                             |
| <ul> <li>Tulley, Jennifer</li> </ul> |                                                  |                                            |                             |
| C Full Circle Management             |                                                  |                                            |                             |
| Honro Estates                        |                                                  |                                            |                             |
|                                      |                                                  |                                            |                             |
|                                      |                                                  |                                            |                             |
|                                      |                                                  |                                            |                             |
|                                      |                                                  |                                            |                             |
|                                      |                                                  |                                            |                             |
|                                      |                                                  |                                            |                             |
|                                      |                                                  |                                            |                             |
|                                      |                                                  |                                            |                             |
|                                      | 1 F.                                             |                                            |                             |
| Press F1 for Help                    |                                                  | User MASTER Tuesday Jan                    | uary 29, 2008 3:39 PM 🥢     |

## Email

The Email window enables you to send and receive email within Maximizer using your existing email system.

#### ➤ To send an email

• Click the Compose button in the Email window.

– or –

• Right-click an Address Book entry and select Send Email.

– or –

Drag and drop an Address Book entry on the Email toolbar button.

## **Company Library**

The Company Library stores sales and marketing information, as well as other company collateral for everyone to access. It also enables you to preview and edit notes, documents, and other types of files.

- To add a document or note to the Company Library
- Right-click on the folder where you are adding the document or note.
- Select Add > Document or Add > Note.

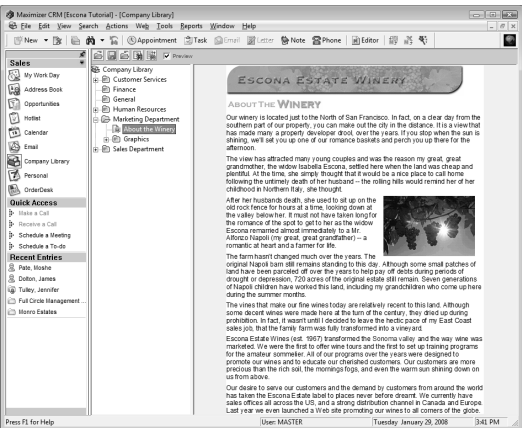

- > To add a new folder to the library
- Click on the root Company Library folder or another folder and select Add > Folder.

## **Contacts**

The Contacts tab displays the Contacts for the Company or Individual currently selected in the Address Book window.

| File Edit View Se                                                                                                    | arch Actions Web Tools Reports Wi                                                                                                    | ne Shop Inc. 4<br>indow Help | Displayed]                                                                                                    |                                                                                                    |                                                                                                    |                                                                                                    |       |
|----------------------------------------------------------------------------------------------------|----------------------------------------------------------------------------------------------------|------------------------------|----------------------------------------------------------------------------------------------------|----------------------------------------------------------------------------------------------------|----------------------------------------------------------------------------------------------------|----------------------------------------------------------------------------------------------------|-------|
| (* New • 🕅 🔒                                                                                                    | • 🕅 • 🚡 🛞 Appointment 🖄 Task                                                                                                    | Email 2                      | 🛛 Letter  😁 Note                                                                                                    | SPhone B                                                                                                    | Editor 🕼 💦 🖲                                                                                                    | 0                                                                                                    |       |
| *                                                                                                    | Columns: *Default Address Book: Vew                                                                                                    | - 12                         | -<br>1 Da                                                                                                    |                                                                                                    |                                                                                                    |                                                                                                    | -     |
| ales *                                                                                                    | Name 4                                                                                                    | Phone Numb                   | er InsiAt                                                                                                    | dress                                                                                                    | City                                                                                                    | State Depar                                                                                                    | treat |
| My Work Day                                                                                                    | ABC Wire Stop Inc.                                                                                                    | (604) 601-8                  | 000 escona                                                                                                    | Drexinizer.com                                                                                                    | Vancouver                                                                                                    | BC Sales                                                                                                    |       |
| Address Book                                                                                                    | Aggassi Cold Beer & Wine Store                                                                                                    | (604) 601-8                  | 000 escona                                                                                                    | @maximizer.com                                                                                                    | Alice Spring                                                                                                    | BC                                                                                                    |       |
| Constanting                                                                                                    | Aberts Steak House                                                                                                    | (604) 601-8                  | 000 escona                                                                                                    | @maximizer.com                                                                                                    | Albuquerque                                                                                                    | NM                                                                                                    |       |
| Opportunies                                                                                                    | Al The Best Spirits                                                                                                    | (604) 601-8                  | 000 escona                                                                                                    | @maximizer.com                                                                                                    | Riverside                                                                                                    | ст                                                                                                    |       |
| Hotlist                                                                                                    | C Amelia Liquora South                                                                                                    | (604) 601-8                  | 000 escona                                                                                                    | @meximizer.com                                                                                                    | Amelia Island                                                                                                    | FL.                                                                                                    |       |
| Calendar                                                                                                    | Andy S Market                                                                                                    | (604) 601-8                  | 000 escona                                                                                                    | @maximizer.com                                                                                                    | Mashpee                                                                                                    | IIA.                                                                                                    |       |
|                                                                                                    | Ansley Wine Merchants                                                                                                    | (604) 601-8                  | 000 escona                                                                                                    | @maximizer.com                                                                                                    | Atlanta                                                                                                    | GA                                                                                                    |       |
| 2 Enal                                                                                                    | Argonaut Wine & Liquor                                                                                                    | (604) 601-8                  | 000 escona                                                                                                    | @maximizer.com                                                                                                    | Deriver                                                                                                    | co                                                                                                    |       |
| Company Library                                                                                                    | Armanetti Wine Shoppe                                                                                                    | (604) 601-8                  | 000 escona                                                                                                    | @maximizer.com                                                                                                    | Chicago                                                                                                    | L                                                                                                    |       |
| Personal                                                                                                    | Arrie S Fine Wine Liquor & Beer                                                                                                    | (604) 601-8                  | 000 escona                                                                                                    | @maximizer.com                                                                                                    | Peachtree City                                                                                                    | GA.                                                                                                    |       |
| 2                                                                                                    | Arrow Wine & Spirits                                                                                                    | (604) 601-8                  | 000 escona                                                                                                    | @maximizer.com                                                                                                    | Dayton                                                                                                    | OH                                                                                                    |       |
| 5 OrderDesk                                                                                                    | Artess Winery                                                                                                    | (604) 601-8                  | 000 escona                                                                                                    | @maximizer.com                                                                                                    | Napis                                                                                                    | CA                                                                                                    |       |
| uick Access                                                                                                    | Con Areganti C Dapta                                                                                                    |                              | 11 11                                                                                                    | Angvinings one                                                                                                    | Ren Dienn                                                                                                    |                                                                                                    | ,     |
| Make a Call                                                                                                    | NO Not NO                                                                                                    | 1                            |                                                                                                    | Y2                                                                                                    |                                                                                                    |                                                                                                    | 1     |
| Receive a Call                                                                                                    | Contacts (3) Opportunities (1) Relate                                                                                                    | od Entries   Ter             | Notes 1 User-                                                                                                    | Defined Fields (1)                                                                                                    | Decuments rom An                                                                                                    | idress Book urgeruesk                                                                                                    |       |
|                                                                                                    |                                                                                                    |                              |                                                                                                    |                                                                                                    | 1-00                                                                                                    |                                                                                                    |       |
| Schedule a lifeeting                                                                                                    | Columns: *Default Contact View                                                                                                    | - 🖻                          | Fiber: cAb                                                                                                    | • 44                                                                                                    | Show All                                                                                                    |                                                                                                    |       |
| Schedule a lifeeting<br>Schedule a To-do                                                                                                    | Columna: *Default Contact View<br>Name and Phone Numbers ▲                                                                                                    | • 🕅                          | Fiber: Alls                                                                                                    | • 10 9<br>Time Type                                                                                                    | Show All                                                                                                    |                                                                                                    |       |
| Schedule a lifeting<br>Schedule a To-do<br>scent Entries                                                                                                    | Columns: "Default Contact View<br>Name and Phone Numbers                                                                                                    |                              | Fiber: cAlls<br>Date V<br>January 29, 2008                                                                                                    | Time Type<br>3:12 PH Task                                                                                                    | Text<br>Appointment Complet                                                                                                    | ted                                                                                                    | 4     |
| Schedule a lifeeting<br>Schedule a To-do<br>ecent Entries<br>Pate, Moshe                                                                                                    | Columns: *Default Contact View      Name and Phone Numbers      ABC Wine Shop Inc.      (604) 601-5000                                                                                                    | •                            | Fiber: cAlls<br>Date ¥<br>January 29, 2008                                                                                                    | Time Type<br>3:12 PH Task                                                                                                    | Text<br>Appointment Complet<br>Sales Status Report                                                                                                    | ted                                                                                                    | 4     |
| Schedule a Heeting<br>Schedule a To-do<br>ecent Entries<br>Pate, Moshe<br>Dotton, James                                                                                                    | Columna *Delauk Contact View Name and Phone Numbers ▲ ABC Wire Shop Inc. (64) (601-6009 (604) (61-6009                                                                                                    | •                            | Filter: cAbs<br>Date ¥<br>January 29, 2008<br>January 29, 2008                                                                                                    | Time Type<br>3:12 PH Task<br>3:12 PH Task                                                                                                    | Show All<br>Text<br>Appointment Complet<br>Sales Status Report<br>Appointment Complet<br>Child Status Report                                                                                                    | ted                                                                                                    |       |
| Schedule a lifeeting<br>Schedule a To-do<br>ccent Entries<br>Pate, Moshe<br>Deten, Jamea<br>Tulley, Jennifer                                                                                                    | Dolumes: Poeluki Contact View Name and Phone Numbers A ABC Wine Shop Inc. (604) 601-6008 (604) 601-6008 (604) 601-608 (604) 601-608 (604) 601-60 | •                            | Fiber: cAbs<br>Date *<br>January 29, 2008<br>January 29, 2008                                                                                                    |                                                                                                    | Show All<br>Text<br>Appointment Complet<br>Sales Status Report<br>Appointment Complet<br>Sales Status Report                                                                                                    | ted<br>fed                                                                                                    |       |
| Schedule a lifeeting<br>Schedule a To-do<br>eccent Entries<br>Pate, Moshe<br>Dotten, James<br>Tulley, Jennifer<br>Full Circle Mosacement                                                                                                    | Columns: *Default Contact View<br>Name and Phone Nambers ▲<br>(644, 601-6008<br>(604, 601-6008<br>(604, 601-6001<br>Columns, Contact Manager<br>(604, 601-6001                                                                                                    | - 12                         | Fiber Alb<br>Date V<br>January 29, 2008<br>January 29, 2008<br>January 29, 2008                                                                                                    | Time Type     3:12 PM Task     3:12 PM Task     3:10 PM Task                                                                                                    | Show Al<br>Text<br>Appointment Complet<br>Sales Status Report<br>Appointment Complet<br>Sales Status Report<br>Appointment Complet<br>Sales Status Report                                                                                                    | hed<br>hed                                                                                                    |       |
| Schedule a lifeeting<br>Schedule a To-do<br>ecent Entries<br>Pate, Moshe<br>Deten, James<br>Tulley, Jeneifer<br>Full Circle Management<br>Monro Estates                                                                                                    | Columns:         *Default Contact Vew           Name and Phone Nambers &           ABC Wes Stop Inc.           (604) 601-8006           (604) 601-8006           (604) 601-8001           (604) 601-8001           (604) 601-8001           (604) 601-8003           (604) 601-8003           (604) 601-8003           (604) 601-8003           (604) 601-8003           (604) 601-8003           (604) 601-8003           (604) 601-8003                                                                                                    | ▼ 120                        | Tiher: ↓Als<br>Date ♥<br>January 29, 2008<br>January 29, 2008<br>January 29, 2008<br>January 29, 2008                                                                                                    | Ime         Type           3:12 PM         Task           3:12 PM         Task           3:12 PM         Task           3:10 PM         Task           3:10 PM         Task                                                                                                    | Text<br>Appointment Complet<br>Sales Status Report<br>Appointment Complet<br>Sales Status Report<br>Appointment Complet<br>Sales Status Report                                                                                                    | ted<br>ted<br>ted<br>ted                                                                                                    |       |
| Schedule a lifeeting<br>Schedule a To-do<br>ecent Entries<br>Pate, Moste<br>Deter, James<br>Tulley, Jennifer<br>Full Circle Management<br>Monro Estates                                                                                                    | Columnes         Pode/A Contact View           Name and Phone Numbers 4                                                                                                    |                              | Filter: All><br>Date ▼<br>January 29, 2008<br>January 29, 2008<br>January 29, 2008<br>January 29, 2008<br>January 29, 2008<br>September 27, 2007                                                          | Time         Type           3:12 PM         Taak           3:12 PM         Taak           3:10 PM         Taak           3:10 PM         Taak           3:10 PM         Taak           3:10 PM         Taak                                                                                                    | Appeintment Complet<br>Sales Status Report<br>Appeintment Complet<br>Sales Status Report<br>Appeintment Complet<br>Sales Status Report<br>Appeintment Complet<br>Sales Status Report<br>Sales Status Report                                                                                                    | ted<br>ted<br>ted                                                                                                    |       |
| Schedule a lifeeting<br>Schedule a To-do<br>eccent Entries<br>Pate, Monite<br>Dotten, James<br>Tulley, Jannifer<br>Full Circle Management<br>Monro Estates                                                                                                    | Datament         Toda/A Creat View           Stare ad Proce Numbers                                                                                                    |                              | Tiber:<br>Ad3<br>Date ▼<br>January 29, 2008<br>January 29, 2008<br>January 29, 2008<br>January 29, 2008<br>September 27, 2007<br>September 27, 2007                                                       | Portugal Constraints     Time Type     3:12 PM Task     3:12 PM Task     3:10 PM Task     3:10 PM Task     5:14 PM Task     5:14 PM Task                                                                                                    | Show Al<br>Text<br>Appeintment Complet<br>Sales Status Report<br>Appeintment Complet<br>Sales Status Report<br>Appeintment Complet<br>Sales Status Report<br>Appeintment Created<br>Sales Status Report<br>Appeintment Created<br>Sales Status Report                                                                                                    | ted<br>hed<br>ted<br>5                                                                                                    |       |
| Schedule a lifetting<br>Schedule a To-do<br>eccent Entrites<br>Pate, Moshe<br>Debre, James<br>Debre, James<br>Tulley, Jennifer<br>Full Circle Management<br>Monro Estatos                                                                                                    | Diame         Tybuka Contact Verse           Linare and Prove Versents                                                                                                    |                              | Pline ↓<br>January 29, 2008<br>January 29, 2008<br>January 29, 2008<br>January 29, 2008<br>January 29, 2008<br>September 27, 2007<br>September 5, 2007                                                    | Image         Type           3:12 PH         Task:           3:10 PH         Task:           3:10 PH         Task:           3:10 PH         Task:           3:10 PH         Task:           5:14 PH         Task:           5:14 PH         Task:           5:14 PH         Task:           1:24 PH         Task:                                                                                                    | Text<br>Appertment Complet<br>Sales Status Report<br>Appertment Complet<br>Sales Status Report<br>Appertment Complet<br>Sales Status Report<br>Appertment Complet<br>Sales Status Report<br>Appertment Complet<br>Sales Status Report<br>Territary Agenetith Territary<br>Appertment Complet<br>Sales Status Report<br>Territary Status Report<br>Territary Status Report                                              | hed<br>hed<br>hed<br>s<br>s<br>s<br>s<br>s<br>s<br>s<br>s<br>s<br>s<br>s<br>s<br>s<br>s<br>s<br>s<br>s<br>of field<br>t<br>S<br>et by<br>S<br>et by<br>S<br>s<br>t<br>S<br>s<br>s<br>s<br>s<br>s<br>s<br>s<br>s<br>s<br>s<br>s<br>s<br>s<br>s<br>s<br>s | y     |
| Schedule a liteting<br>Schedule a To-do<br>Circent Entrites<br>Pate, Voahe<br>Deter, Jamma<br>Deter, Jamma<br>Dete | Data         Optimum         Optimum         Optimum           Name and Phone (writers to a         Name and Phone (writers to a         Name and Phone (writers to a           Name and Phone (writers to a         Name and Phone (writers to a         Name and Phone (writers to a           Name and Phone (writers to a         Name (writers to a         Name (writers to a         Name (writers to a           Name (writers to a         Name (writers to a         Name (writers to a         Name (writers to a         Name (writers to a           Name (writers to a         Name (writers to a                                                                                                    |                              | Piler<br>↓Als.<br>Date ▼<br>January 29, 2008<br>January 29, 2008<br>January 29, 2008<br>January 29, 2008<br>September 27, 2007<br>September 5, 2007<br>Jaly 14, 2008                                      | Image         Type           3:12 PH         Task           3:12 PH         Task           3:10 PH         Task           3:10 PH         Task           3:10 PH         Task           3:10 PH         Task           3:10 PH         Task           3:10 PH         Task           3:10 PH         Task           3:10 PH         Task           3:10 PH         Task           5:14 PH         Task           5:14 PH         Task           1:24 PH         History           1:2:39 PH         Task                             | Text<br>Appeintment Complete<br>Sales Status Report<br>Appeintment Complete<br>Sales Status Report<br>Appeintment Complete<br>Sales Status Report<br>Appeintment Create<br>Sales Status Report<br>Appeintment Create<br>Sales Status Report<br>Appeintment Create<br>Sales Status Report<br>Territory Status Report<br>Territory Status Report<br>Territory Status Report<br>Appeintment Create<br>Meeting reporting s | ted<br>ted<br>ted<br>ted<br>ted<br>tes<br>tes<br>tes<br>tes<br>tes<br>tes<br>tes<br>tes<br>tes<br>tes                                                                                                    | y     |
| Schedule a lifeting<br>Schedule a To-do<br><b>cecnt Entrics</b><br>Paus, Wahe<br>Deten, James<br>Tulley, Jenröler<br>Full Crick Management<br>Morro Estatos                                                                                                    | Calama         Foldwall Contract Verse           Name of AP Once (Series P. )                                                                                                    |                              | Piller, €485<br>Date ▼<br>January 29, 2008<br>January 29, 2008<br>January 29, 2008<br>January 29, 2008<br>September 27, 2007<br>September 27, 2007<br>September 5, 2007<br>Jaly 14, 2008<br>Jaly 14, 2008 | Image         Type           3:12 PH         Taak           3:12 PH         Taak           3:10 PH         Taak           3:10 PH         Taak           3:10 PH         Taak           3:10 PH         Taak           3:10 PH         Taak           3:10 PH         Taak           3:10 PH         Taak           3:10 PH         Taak           3:10 PH         Taak           5:14 PH         Taak           1:24 PH         Habory           1:23 PH         Taak           1:23 PH         Taak           1:23 PH         Taak | Text<br>Appeintment Complete<br>Sales Status Report<br>Appeintment Complete<br>Sales Status Report<br>Appeintment Complete<br>Sales Status Report<br>Appeintment Create<br>Sales Status Report<br>Appeintment Create<br>Sales Status Report<br>Appeintment Create<br>Sales Status Report<br>Territory Alagereat In<br>Kentige regording as<br>Appeintment Create<br>Meeting regording as<br>Appeintment Create         | ted<br>ted<br>ted<br>ted<br>tes<br>tes<br>tes<br>tes<br>tes<br>tes<br>tes<br>tes<br>tes<br>tes                                                                                                    | y     |

# Maximizer CRM 10 Getting Started Guide

### Notes

The Notes tab displays the notes associated with the selected Address Book entry or opportunity.

#### ➤ To add a note

• Click the **Note** button.

– or –

 Right-click in the Notes tab and select Add Note.

| Maximizer CRM [Escona                                                                       | Tutorial] - [Address Book - All Not                                                                                                    | es-Dolton, James 53 Dis           | played]                                                                                                    |                                                                                                   |                                                                                                    |                                                                                |
|---------------------------------------------------------------------------------------------|----------------------------------------------------------------------------------------------------|-----------------------------------|----------------------------------------------------------------------------------------------------|---------------------------------------------------------------------------------------------------|----------------------------------------------------------------------------------------------------|--------------------------------------------------------------------------------|
| 🕼 Eile Edit View Sei                                                                        | arch Actions Web Iools Re                                                                                                    | ports <u>W</u> indow <u>H</u> elp |                                                                                                    |                                                                                                   |                                                                                                    |                                                                                |
| 🖻 New 🕃 🛍 🛱                                                                                 | 🔹 🌇 🖄 Appointment 🔅 1                                                                                                    | Fask 😡 Email 📓 Le                 | tter 👺 Note 🖀 🕅                                                                                                    | hone 🛛 🖻 Editor                                                                                   | 假首号                                                                                                    |                                                                                |
| Salao W                                                                                     | Columns: *Default Address Bo                                                                                                    | ook View 💌 🏥                      | E Ba                                                                                                    |                                                                                                   |                                                                                                    |                                                                                |
| Sales .                                                                                     | Name A                                                                                                    | Phone Num                         | ber Email Ad                                                                                                    | dress                                                                                             | City                                                                                                    | State Departm                                                                  |
| My Work Day                                                                                 | ABC Wine Shop Inc.                                                                                                    | (604) 601-                        | escona                                                                                                    | @maximizer.com                                                                                    | Vancouver                                                                                                    | BC Sales                                                                       |
| Address Book                                                                                | Aggassi Cold Beer & Wine                                                                                                    | Store (604) 601-                  | soco escona                                                                                                    | @maximizer.com                                                                                    | Alice Spring                                                                                                    | BC                                                                             |
| Coportunities                                                                               | Albert's Steak House                                                                                                    | (604) 601-                        | soco escona                                                                                                    | @maximizer.com                                                                                    | Albuquerque                                                                                                    | NM                                                                             |
|                                                                                             | All The Best Spirits                                                                                                    | (604) 601-1                       | 9000 escona                                                                                                    | @maximizer.com                                                                                    | Riverside                                                                                                    | CT                                                                             |
| Hotles                                                                                      | Arrela Liquors South                                                                                                    | (604) 601-                        | 9000 escona                                                                                                    | @maximizer.com                                                                                    | Amelia Island                                                                                                    | r.                                                                             |
| Calendar                                                                                    | Andy S Market                                                                                                    | (604) 601-                        | 9900 escona                                                                                                    | @maximizer.com                                                                                    | Mashpee                                                                                                    | MA                                                                             |
| 28 Fmail                                                                                    | Ansley Wine Merchants                                                                                                    | (604) 601-                        | 9000 escona                                                                                                    | @maximizer.com                                                                                    | Adanta                                                                                                    | GA                                                                             |
|                                                                                             | Argenaut wine a Liquor                                                                                                    | (604) 601-                        | suco escona                                                                                                    | gmaximizer.com                                                                                    | Denver                                                                                                    | -                                                                              |
| Company Library                                                                             | Armaneti wine Shoppe                                                                                                    | (604) 601-1                       | suco escona                                                                                                    | gmaximizer.com                                                                                    | Chicago<br>Deserbitivo Citu                                                                                                    | L.                                                                             |
| Personal                                                                                    | Can Array Wos & Spirite                                                                                                    | (604) 601-1                       | 0000 escona                                                                                                    | Gravinizer.com                                                                                    | Pepulate City                                                                                                    | 04                                                                             |
| DorterDeek                                                                                  | Co. Adesa Waecy                                                                                                    | (504) 501-1                       | 1000 escora                                                                                                    | Braxinizer con                                                                                    | Nana                                                                                                    | CA                                                                             |
|                                                                                             | On Accent C Desta                                                                                                    | (604) 601 1                       | anon aronna                                                                                                    | Conscinition com                                                                                  | San Diano                                                                                                    | CA.                                                                            |
| Juick Access                                                                                | 141                                                                                                    |                                   |                                                                                                    |                                                                                                   |                                                                                                    |                                                                                |
| <ul> <li>Make a call</li> </ul>                                                             | 36 Contacts 15 Opportunities                                                                                                    | E Related Entries                 | Notes 12 User-                                                                                                    | Defined Fields )                                                                                  | Documents 100 Add                                                                                                    | ress Book OrderDesk                                                            |
| <ul> <li>Necerve a Call</li> </ul>                                                          | Columnar All of a Constant M                                                                                                    | 100                               | Elwei Jahle                                                                                                    |                                                                                                   |                                                                                                    |                                                                                |
| Schedule a lifeeting                                                                        | Constraint   "Densite Constact vi                                                                                                    | ••• • •                           | PNRT CAD                                                                                                    | ·                                                                                                 | M Show All                                                                                                    |                                                                                |
| <ul> <li>Schedule a To-do</li> </ul>                                                        | Name and Phone Numbers A                                                                                                    |                                   | Date ¥                                                                                                    | Time Type                                                                                         | Text                                                                                                    |                                                                                |
| Recent Entries                                                                              | ABC Wine Shop Inc.                                                                                                    |                                   | January 29, 2008                                                                                                    | 3:12 PM Task                                                                                      | Appointment Complete<br>Salar Status Pacort                                                                                                    | d                                                                              |
| Pate, Noshe                                                                                 | (604) 601-8001                                                                                                    |                                   | January 29, 2008                                                                                                    | 3:12 PM Task                                                                                      | Accointment Complete                                                                                                    | d                                                                              |
| Dotton, James                                                                               | R Dolton, James, General Ma                                                                                                    | nager                             |                                                                                                    |                                                                                                   | Sales Status Report                                                                                                    |                                                                                |
|                                                                                             | (804) 601,8000                                                                                                    |                                   |                                                                                                    | 3-10 RM Task                                                                                      | Accointment Complete                                                                                                    | d                                                                              |
| g) Tulley, Jennifer                                                                         | 0000 0000 0000                                                                                                    |                                   | January 29, 2008                                                                                                    | 0.10118 1000                                                                                      |                                                                                                    |                                                                                |
| j) Tulley, Jennifer ) Full Circle Management                                                | (804) 601-8001                                                                                                    |                                   | January 29, 2005                                                                                                    | 0.10 DU Test                                                                                      | Sales Status Report                                                                                                    | -                                                                              |
| gi Tulley, Jennifer<br>3 Full Circle Management<br>3 Nonro Estates                          | (804) 801-3001                                                                                                    |                                   | January 29, 2008                                                                                                    | 3:10 PM Task                                                                                      | Sales Status Report<br>Appointment Complete<br>Sales Status Report                                                                                                    | d                                                                              |
| <ul> <li>Fulley, Jennifer</li> <li>Full Circle Management</li> <li>Nonro Estates</li> </ul> | (804) 601-3001<br>(8 Jahnson, Ed,Buyer<br>(604) 601-3000<br>(804) 601-3001                                                                                      |                                   | January 29, 2006<br>January 29, 2008<br>September 27, 2007                                                                              | 3:10 PM Task                                                                                      | Sales Status Report<br>Appointment Complete<br>Sales Status Report<br>Appointment Created                                                                                                    | d                                                                              |
| () Tulley, Jennifer<br>) Full Circle Management<br>) Nonro Estates                          | (804) 801-8001<br>(804) 801-8001<br>(804) 801-8003<br>(804) 801-8001<br>(804) 801-8001<br>(804) 801-8001                                                        | per                               | January 29, 2008<br>January 29, 2008<br>September 27, 2007                                                                              | 3:10 PM Task<br>5:14 PM Task                                                                      | Sales Status Report<br>Appointment Complete<br>Sales Status Report<br>Appointment Created<br>Sales Status Report                                                                                                    | d                                                                              |
| () Tulley, Jennifer<br>) Full Circle Management<br>) Monro Estates                          | (894) 801-3801<br>B. Jahnsen, Ed.Buyer<br>(894) 801-3800<br>(894) 901-3800<br>(894) 901-3800<br>B. Torres, Martha, Day Manag<br>(894) 901-3800<br>mean rol.as01 | per                               | January 29, 2005<br>January 29, 2008<br>September 27, 2007<br>September 27, 2007                                                        | 3:10 PM Task<br>5:14 PM Task<br>5:14 PM Task                                                      | Sales Status Report<br>Appointment Complete<br>Sales Status Report<br>Appointment Created<br>Sales Status Report<br>Appointment Created<br>Sales Status Report                                                                                                    | d                                                                              |
| () Tulley, Jennifer<br>) Full Circle Management<br>) Monro Estates                          | (804) 801-38001<br>                                                                                                    | per                               | January 29, 2005<br>January 29, 2008<br>September 27, 2007<br>September 27, 2007                                                        | 3:10 PM Task<br>5:14 PM Task<br>5:14 PM Task<br>1:24 PM History                                   | Sales Status Report<br>Appointment Complete<br>Sales Status Report<br>Appointment Created<br>Sales Status Report<br>Appointment Created<br>Sales Status Report<br>Territory Algament has                                                                                      | d<br>s changed field                                                           |
| () Tulley, Jenntler<br>) Full Circle Management<br>) Monro Estates                          | (804) 831-8001                                                                                                    | per                               | January 29, 2006<br>January 29, 2008<br>September 27, 2007<br>September 27, 2007                                                        | 3:10 PM Task<br>5:14 PM Task<br>5:14 PM Task<br>1:24 PM History                                   | Sales Status Report<br>Appointment Complete<br>Sales Status Report<br>Appointment Created<br>Sales Status Report<br>Appointment Created<br>Sales Status Report<br>Territory Status from<br>Territory Status from                                                              | d<br>s changed field<br>Unassigned to 'Set by                                  |
| g) Tulky, Jennikr<br>): Pull Circle Management<br>): Menro Estatles                         | (824) 891-8001                                                                                                    | per                               | January 29, 2008<br>January 29, 2008<br>September 27, 2007<br>September 27, 2007<br>September 5, 2007<br>July 14, 2006                  | 3:10 PM Task<br>5:14 PM Task<br>5:14 PM Task<br>1:24 PM History<br>12:39 PM Task                  | Sales Status Report<br>Appointment Complete<br>Sales Status Report<br>Appointment Created<br>Sales Status Report<br>Appointment Created<br>Sales Status Report<br>Territory Algement Iba<br>Territory Status' from'<br>Appointment Created<br>Meeting reporting Status' from' | d<br>s changed field<br>Unassigned to "Set by<br>mer launch                    |
| () Tulky, Jennifer<br>() Full Circle Management<br>() Monro Estatles                        | (6)4) 601-8001<br>(6)4) 601-8001<br>(6)4) 601-8000<br>(6)4) 601-8000<br>(6)4) 601-8000<br>(6)4) 601-8000<br>(6)4) 601-8000                                      | per                               | January 29, 2008<br>January 29, 2008<br>September 27, 2007<br>September 27, 2007<br>July 14, 2008<br>July 14, 2008                      | 3:10 PM Task<br>5:14 PM Task<br>5:14 PM Task<br>1:24 PM History<br>12:39 PM Task<br>12:35 PM Task | Sales Status Report<br>Appointment Complete<br>Sales Status Report<br>Appointment Created<br>Sales Status Report<br>Appointment Created<br>Sales Status Report<br>Territory Salgament has<br>Territory Salgament has<br>Heeting regarding sur<br>Appointment Created          | -<br>d<br>s changed field<br>Unassigned to "Set by<br>mer launch               |
| g) Tulley, Jenniter<br>) Pul Circle Management<br>) Monto Estates                           | (644) 691-8201<br>(644) 691-8201<br>(644) 691-8200<br>(644) 691-8200<br>(644) 691-8000<br>(644) 691-8000                                                        | per                               | January 29, 2008<br>January 29, 2008<br>September 27, 2007<br>September 27, 2007<br>September 5, 2007<br>July 14, 2006<br>July 14, 2006 | 3:10 PM Task<br>5:14 PM Task<br>5:14 PM Task<br>1:24 PM History<br>12:39 PM Task<br>12:35 PM Task | Sales Status Report<br>Appointment Complete<br>Sales Status Report<br>Appointment Created<br>Sales Status Report<br>Appointment Created<br>Sales Status Report<br>Appointment Created<br>Identing regarding sam<br>Appointment Created<br>Identing regarding sam              | -<br>d<br>s changed field<br>Unassigned to "Set by<br>mer ikunch<br>ing ikunch |

## **User-Defined Fields**

The User-Defined Fields tab displays custom fields, which can be associated with any selected Address Book entry, opportunity, or user. You can assign values to user-defined fields from this tab. You can create new user-defined fields in Administrator (as the Master user) or in Maximizer if you have the necessary user access rights.

#### To create a new userdefined field

- Select File > Set Up User-Defined Fields from the menu.
- 2. Click the **Add Field** button.

| Inter C (Internal Control Control Co                                                                                                    |             |                 |                 |                   |                        |         |                                     |           |                                        |
|----------------------------------------------------------------------------------------------------|-------------|-----------------|-----------------|-------------------|------------------------|---------|-------------------------------------|-----------|----------------------------------------|
| And Series     Determined Test Advances and Series     Determined Test Advances     Determined Test Advances       Advances     Determined Test Advances     Determined Test Advances     Determined Test Advances       Determined     Determined Test Advances     Determined Test Advances     Determined Test Advances       Determined     Determined Test Advances     Determined Test Advances     Determined Test Advances       Determined     Determined Test Advances     Determined Test Advances     Determined Test Advances       Determined     Determined Test Advances     Determined Test Advances     Determined Test Advances       Determined     Determined Test Advances     Determined Test Advances     Determined Test Advances       Determined     Determined Test Advances     Determined Test Advances     Determined Test Advances       Determined     Determined Test Advances     Determined Test Advances     Determined Test Advances       Determined     Determined Test Advances     Determined Test Advances     Determined Test Advances       Determined Test Advances     Determined Test Advances     Determined Test Advances     Determined Test Advances       Determined Test Advances     Determined Test Advances     Determined Test Advances     Determined Test Advances       Determined Test Advances     Determined Test Advances     Determined Test Advances     Determined Test Advances <t< th=""><th></th><th>8 品代</th><th>Editor</th><th>ote SPhone</th><th>I 📓 Letter  🔮 Not</th><th>🖄 Task</th><th><ul> <li>Im CAppointment</li> </ul></th><th>B 🗟 • 6</th><th>🔆 New 🔻 🔭 🖡</th></t<>                                                                                                    |             | 8 品代            | Editor          | ote SPhone        | I 📓 Letter  🔮 Not      | 🖄 Task  | <ul> <li>Im CAppointment</li> </ul> | B 🗟 • 6   | 🔆 New 🔻 🔭 🖡                            |
| Image: Second Second Secon                                                                                                    |             |                 |                 |                   | 12 Bi                  | ok Veur | Columns: *Default Address Boo       | *         | Salac                                  |
| Anders Brit<br>Anders Brit<br>A                                                                                                    | te Departme | 3               | City            | I Address         | lumber Email           |         | lame 🛦                              |           | Jaica                                  |
| Add motion         Bit of Collog         Bit of Collog         Bit of Col                                                                                                    |             |                 |                 | ora@naxinizer.con |                        |         | ABC Wine Shap Inc.                  | -         | Wy Work Day                            |
| Openandaria              And Statistics               Other Statistics               Other Statistics               Other Statistics               Other Statistics               Additional Statistics               Additional Statistics               Distatistics               Distatistics               Distatistics               Distatistics               Distatistics               Distatistics               Distatistics               Distatistics               Distatistics               Distatis                                                                                                    |             | ring B          | m Alice Sp      | ona@maximizer.com | 01-8000 esco           | Store   | Appassi Cold Beer & Wine S          | 3eok      | Address Book                           |
| Content     Content     C                                                                                                    |             | rque N          | m Albuque       | ona@maximizer.con | 01-8000 esco           |         | Abert's Steak House                 | tes .     | D Ontortunities                        |
| Intel         Intel Lange Subt         Bit 01:000         samedpenseter on Anal kand for the lange Subt 01:000         samedpenseter on Anal kand for the lange Subt 01:000         samedpenset on Anal kand for the lange Subt 01:000         samedpenset on Anal kand for the lange Subt 01:000         samedpenset on Anal kand for the lange Subt 01:000         samedpenset on Anal kand for the lange Subt 01:000         samedpenset on Anal kand for the lange Subt 01:000         samedpenset on Anal kand for the lange Subt 01:000         samedpenset on Anal kand for the lange Subt 01:000         samedpenseton Anal kand Subt 01:000         samedpen                                                                                                    |             | e C             | m Riversid      | ona@maximizer.con | 01-8000 esco           |         | Al The Best Spirits                 |           | (iii)                                  |
| Omena         Onter 1         04/10/3 Stratel         05/10/3 Stratel         05/10/3 Stratel                                                                                                    |             | sland F         | m Amelia b      | ona@maximizer.con | 01-8000 esco           |         | Amelia Liquera South                |           | Hotist                                 |
| Sector     Control     Bit 01:500     anti-adjust of the Unitaria       Ormany July     Antimit the Draw     Bit 01:500     anti-adjust of the Unitaria       Ormany July     Antimit the Draw     Bit 01:500     anti-adjust of the Unitaria       Ormany July     Antimit the Draw     Bit 01:500     anti-adjust of the Unitaria       One of the Draw of the Unitaria     Antimit the Draw     Bit 01:500     antimit the Draw       Inter and The Interference     Antimit the Draw     Bit 01:500     antimit the Draw       Decision and Construction     Antimit the Draw     Bit 01:500     antimit the Draw       Decision and The Draw of The Interference     Bit 01:500     antimit the Draw       Decision and The Draw of The Interference     Bit 01:500     antimit the Draw       Decision and The Draw of The Interference     Bit 01:500     antimit the Draw       Decision and The Draw of The Interference     Bit 01:500     antimit the Draw       Decision and The Draw of The Interference     Bit 01:500     Bit 01:500       Decision and The Draw of The Interference     Bit 01:500     Bit 01:500       Decision and The Draw of The Interference     Bit 01:500     Bit 01:500       Decision and The Draw of The Interference     Bit 01:500     Bit 01:500       Decision and The Draw of The Interference     Bit 01:500     Bit 01:500                                                                                                    |             | e M             | m Mashper       | ona@maximizer.com | 01-8000 esco           |         | Andy S Market                       |           | Calendar                               |
| Mark         Control (144)         Control (144) <td></td> <td>a</td> <td>m Atlanta</td> <td>ona@maximizer.com</td> <td>01-8000 eaco</td> <td></td> <td>Ansley Wine Merchants</td> <td></td> <td>8</td>                                                                                                    |             | a               | m Atlanta       | ona@maximizer.com | 01-8000 eaco           |         | Ansley Wine Merchants               |           | 8                                      |
| Concerning Under Source                                                                                                    |             | c               | m Deriver       | ona@maximizer.com | 01-8000 esco           |         | Argonaut Wine & Liquor              |           | Criat                                  |
| Production         Production         Produc                                                                                                    |             | L               | m Chicago       | ona@maximizer.com | 01-8000 esco           |         | Armanetti Wine Shoppe               | Library   | Company Library                        |
| Oncontrol<br>Barreson         Control<br>Control<br>Barreson         Control<br>Barreson         Marcel<br>Barreson         Marcel<br>Bareson         <                                                                                                    |             |                 |                 |                   |                        |         |                                     | 1         | Dersonal                               |
| Direct Constraint         Constraint         Party of all all constraint         Party of all all constraint         Party of all all all all all all all all all al                                                                                                    | ssk ]       | ess Book Orderl | nts 🔞 Addre     | klis 🍙 Documen    | User-Defined Field     | a.) 🐌   | onta                                |           | El outrout                             |
| Date: A definition         Date: A definition         Value(A)         Value(A)           0 - Add Vine States Level                                                                                                    | - Evide     | C three bold    | an black fields | B BA E sha        |                        |         | Columns: *Default Contact Vev       | ·         | ing orderbesk                          |
| 1 Rain + Link     → Africe School     Main (1)       → Africa School     → Africa School     → Africa School       → Africa School     → Africa School     → Africa School       <                                                                                                    |             |                 |                 | 111.112           |                        |         | in and Phone Komboon 1              |           | JUICK ACCESS                           |
| Bennak Jang     Bije discussor in molecular particular partinarte particular partitinte particular particular partit                                                                                                    |             |                 |                 | vace(s)           | . Yestaalala           | 100     | and and Phone Numbers A             |           | Make a Call                            |
| Excises a Horing     Excises a Horing     Exc                                                                                                    |             |                 |                 |                   | a Tutonal>             |         | ADL Wile Shop Inc.<br>504) 601-8010 | a         | Receive a Call                         |
| <ul> <li>Schola P1 0-0</li> <li>Conta P1 0-0</li> <li>Conta P1 0-0</li> <li>Con</li></ul>                                                                                                    |             |                 |                 |                   | es.                    |         | 604) 601-8001                       | Meeting   | <ul> <li>Schedule a Meeting</li> </ul> |
| Decent Ender<br>Dent, Interior<br>Dont, menne         Object Scottors<br>(and the scottor)<br>Best Scottor<br>Best Scottors<br>(best Scottor)<br>Best Scottor<br>Best Scottor<br>Best |             |                 |                 |                   | noeting                | oge     | Boton, James, General Mana          | To-do     | <ul> <li>Schedule a To-do</li> </ul>   |
| Immetine                                                                                                    |             |                 |                 | ano               | the (vetal-iveselle) a |         | 504) 601-5000                       | ies       | Recent Entries                         |
| l other, anner<br>Terret Chera Janet<br>Institut, Orsynal<br>Banaue, Fund<br>Samaue, Fund<br>Samaue, Fund<br>Sa                                                                                                    |             |                 |                 | 60                | Conter Prome           |         | 0 Jahren Til Buur                   |           | Pate, Noshe                            |
| Tenst Dens Jeef     Senson, Peul     Senson, Peul                                                                                                    |             |                 |                 | . N=              | Lingityees             |         | 504) 601-8000                       | 15        | Dolton, James                          |
| ], lestin, Onyolar<br>j, senso, Paul<br>Senso, Paul<br>Benedition (Sensor)<br>(Sensor, Paul<br>Benedition (Sensor)<br>(Sensor, Paul<br>Benedition (Sensor)<br>(Sensor, Paul<br>Benedition (Sensor)<br>(Sensor, Paul<br>Benedition (Sensor)<br>(Sensor, Paul<br>Benedition (Sensor)<br>(Sensor, Paul<br>Benedition (Sensor)<br>(Sensor, Paul<br>Benedition (Sensor)<br>(Sensor, Paul<br>Benedition (Sensor)<br>(Sensor)<br>(Sensor                                                 |             |                 |                 | English           | Preferred Language     |         | 604) 601-8001                       | n Jamel n | Terrell, Daron Jamel                   |
| Lameno, Nui (004(41:000)<br>(004(41:000)                                                                                                    |             |                 | •               | CAN - Wert        | Region                 | ar      | Terres, Nartha, Day Manager         | rstal     | Horton, Chrystal                       |
| Cover you would be a set of the set of the set of                                                                                                    |             |                 |                 | Small             | Size of Client         |         | E04) 601-8000                       |           | Samon Paul                             |
| tenter Herni<br>⊕ Discount Levels<br>⊗ Diver Preferences                                                                                                    |             |                 |                 | Retail Saler      | Jaze of Cherk          |         | 604) 601-8091                       |           | 5 Janaon, Pata                         |
| inin contract room in the intervences in the intervences in the intervences in the intervences in the intervences in the intervences in the intervences intervences in the intervences intervences interven                                                                                                    |             |                 |                 | Feature Series    | Contract March         |         |                                     |           |                                        |
| in Union Ceres<br>in White Productions                                                                                                    |             |                 |                 | Fax               | contact nown           |         |                                     |           |                                        |
| a 🖸 Milereadiko                                                                                                    |             |                 |                 |                   | Durit Leves            |         |                                     |           |                                        |
|                                                                                                    |             |                 |                 |                   | ic more received       |         |                                     |           |                                        |
|                                                                                                    |             |                 |                 |                   |                        |         |                                     |           |                                        |
|                                                                                                    |             |                 |                 |                   |                        |         |                                     |           |                                        |
|                                                                                                    |             |                 |                 |                   |                        |         |                                     |           |                                        |
|                                                                                                    |             |                 |                 |                   |                        |         |                                     |           |                                        |
|                                                                                                    |             |                 |                 |                   |                        | 1 4     |                                     |           |                                        |

### **Documents**

The Documents tab displays the documents associated with the selected Address Book entry or opportunity. You can insert many types of documents, such as invoices, sales sheets, letters, and

faxes, including Microsoft Word or Excel and PDF files.

- ≻ To insert a file
- Right-click in the **Documents** tab and select **Insert File**.
- Browse to the location of the file to select it and click **OK**.

| Maximizer CRM (Escona<br>Eg Eile Edit View Sea | Tutorial] - (Address Book - All Documer<br>rch Actions Web Tools Reports | ts-ABC Wine Shop Inc.<br>Window Help | 2 Displayed]      |                       |           | -       | 6 ×  |
|------------------------------------------------|--------------------------------------------------------------------------|--------------------------------------|-------------------|-----------------------|-----------|---------|------|
| 🖻 New 📴 🔂 🛱                                    | 🔹 🚡 🔅 Appointment 🔮 Task                                                 | 😡 Email 🛛 📓 Letter                   | Note Phone        | ]Editor   徑 高 戦       |           |         | ۲    |
| Sales *                                        | Columns: *Default Address Book Ve                                        | ⊷ <u>×</u> £23a                      |                   |                       |           |         |      |
| FD My Work Day                                 | Мати 🔺                                                                   | Phone Number                         | Email Address     | City                  | State     | Departs | nerk |
| ă                                              | ABC Wine Shop Inc.                                                       | (604) 601-8000                       | escona@maximizer. | com Vancouver         | BC        | Sales   | -    |
| Address Dook                                   | Appassi Cold Beer & Wine Store                                           | (604) 601-8000                       | esconagmaximzer.  | com Alice spring      | BC        |         |      |
| Opportunities                                  | Co. Al The Best Soirts                                                   | (604) 601-8000                       | escona@maximizer. | com Riverside         | CT        |         |      |
| 1 Hotist                                       | Co. Amelia Liquors South                                                 | (604) 601-8000                       | escona@maximizer. | com Arrela Island     | FL.       |         |      |
| till Calendar                                  | Andy S Market                                                            | (604) 601-8000                       | escona@maximizer. | com Mastpee           | MA        |         |      |
| TE CHONG                                       | Ansley Wine Merchants                                                    | (604) 601-8000                       | escona@maximizer. | com Atlanta           | GA.       |         |      |
| Ernal Ernal                                    | Argonaut Wine & Liquor                                                   | (604) 601-8000                       | escona@maximizer. | com Deriver           | CO        |         |      |
| Company Library                                | Armanetti Wine Shoppe                                                    | (604) 601-8000                       | escona@maximizer. | com Chicago           | L         |         | *    |
| E Amanal                                       | < [                                                                      |                                      |                   |                       |           |         | F    |
| DrderDesk                                      | B Conta                                                                  | 🖗 Notes 🔂 User-D                     | efned Fields      | ents 🔞 Address Book ( | OrderDesk | )       |      |
| Quick Access                                   | Columns: Perfault Contact View                                           | Filteri (Allo                        | · 1 2             | Show All              |           |         |      |
| ₽- Make a Call                                 | Name and Phone Numbers a                                                 | Date V                               | Time Category     | Type                  | Name      | Creator |      |
| 8- Receive a Call                              | ABC Wine Shop Inc.                                                       | January 29, 2008                     | 4:35 PM           | .doc                  | About     | Lou     |      |
| B- Schedule a Meeting                          | → (604) 601-8000<br>(604) 601-8001                                       | -                                    |                   |                       | Witery    | Jones   |      |
| B Schedule a To-do                             | 2 Dotton, James, General Manage                                          | January 29, 2008                     | 4:35 PM Response  | Maximizer             | Escona    | Lou     |      |
| Recent Entries                                 | (604) 601-8000                                                           |                                      |                   |                       | History   | Jones   |      |
| Rate, Noshe                                    | B Johnson Ed Buyer                                                       |                                      |                   |                       |           |         |      |
| B Doton, James                                 | (604) 601-6020                                                           |                                      |                   |                       |           |         |      |
| 🗟 Terrell, Daron Jamei                         | (604) 601-8001                                                           |                                      |                   |                       |           |         |      |
| B Horton, Chrystal                             | C Torres, Martha, Day Manager                                            |                                      |                   |                       |           |         |      |
| 🗟 Samson, Paul                                 | (604) 601-8001                                                           |                                      |                   |                       |           |         |      |
|                                                |                                                                          |                                      |                   |                       |           |         |      |
|                                                | t                                                                        | 4                                    |                   |                       |           |         | Þ    |
| Press F1 for Help                              |                                                                          | Use                                  | : MASTER          | Tuesday January       | 29, 2008  | 4:35 PM | T // |

- To add a Maximizer Word Processor document
- Right-click in the **Documents** tab and select **Add Document**.

## **Address Book OrderDesk**

The OrderDesk tab is used for creation, processing, and postorder fulfillment of your customer sales orders and inquiries. You can enter new orders manually, or select them from your online catalog. You can also directly capture credit card payment information for orders, pre-authorize payments, and issue refunds using one of the integrated payment gateways.

### > To insert an order or inquiry

 Right-click in the Address Book OrderDesk tab and select Add > Order/Item Inquiry/General Inquiry.

## Maximizer CRM 10 | Getting Started Guide

## Administrator

Use Administrator to configure and manage your Address Books, including creating and managing user accounts and security groups, applying licenses, creating new Address Books, backing up Address Book data, importing data, and setting other preferences.

For detailed information about Administrator, refer to the *Maximizer CRM User's Guide* (Help > User's Guide), online help (Help > Contents), or context sensitive help (press F1 while a dialog box is open) in Administrator.

#### To start Administrator

 Run Administrator from the Windows Start menu (Start > Programs > Maximizer > Administrator).

### **User Accounts**

To log into Maximizer, each user must have a user ID and password.

#### To create a new user account

- 1. Select File > Users.
- 2. Click Add.
- Select Yes to copy user properties from the selected user or No to create a new, empty user account.
- Enter at least a User ID, First name, Last name, and Display name.

| User ID: Mr/Ms:               | First name:        | l <u>n</u> tial: | Last name:             | Salutation:         |
|-------------------------------|--------------------|------------------|------------------------|---------------------|
| UNAPOLI Mr.                   | Joe                |                  | Napoli                 | Dear < >:           |
| Digplay name:                 | Position:          |                  | Repo                   | nța to:             |
| Joe Napoli                    | President          |                  |                        | •                   |
| Company and main address      |                    |                  | Phone numbers and      | phone extensions    |
| Company: Escona Estate        | Wines              |                  | 1: (555) 775-0982      |                     |
| Dept <sub>a</sub> : Executive | Division: CAN - Ea | ıst              | 2: (555) 775-0900      | fax                 |
| Addgess 1: 1344 Eastside      | Road               | _                | 3:                     |                     |
| Address 2:                    |                    |                  | 4:                     |                     |
| City/Town: Petaluma           | St/Co/Prox: CA     |                  | Security<br>Public C I | <sup>2</sup> rivate |
| 2p/Postcode: 94954            | Country: USA       | _                |                        |                     |
|                               |                    |                  | Module Login           |                     |
| internet information          |                    |                  | Windows Access         | Enabled             |
| Email; [inapoli@maximi        | zer.com            |                  | mobile Lite            | Lisabled            |
| Website: http://www.esc       | cona.com           |                  |                        |                     |

5. Assign user access rights on the Access Rights tab.

The default password for new user accounts is "**maximizer**". New users should change their password the first time they log into Maximizer.

## **Address Book Preferences**

Use Administrator to specify Address Book preferences, such as the system options, Live Update options, values for system fields, locations and resources for appointments, Key Fields lists, opportunity settings, logging diagnostics, duplicate Address Book entry handling, and mandatory fields.

|                                                                  |                      | Address Book                    | Mandal    | ory Fields |
|------------------------------------------------------------------|----------------------|---------------------------------|-----------|------------|
| System Optiona                                                   | System Fields        | Locations/Resources             | Key Relds | Opportuni  |
| System defaulta                                                  |                      |                                 |           |            |
| Address Book nam                                                 | e: Escona Piorio     | itiona                          |           |            |
| Address Book I                                                   | D: 636666742         |                                 |           |            |
| Caption tegt displaye                                            | My Work Day          |                                 |           |            |
| Maximum number<br>entries to retriev                             | of Al                | •                               |           |            |
| System to assign A                                               | ddress Book entri    | es' IDentification field values |           |            |
| System to assign C                                               | Apportunities' ID he | id values                       |           |            |
| I DOLLING OUT                                                    |                      | IN TURIDOS                      | Live      | update     |
| Z Disable constion of                                            | Maximizer Form D     | lesioner user-defined fields    |           |            |
| Disable creation of                                              | Maximizer Form D     | lesigner user-defined fields    |           |            |
| Disable creation of<br>Enable security                           | Maximizer Form D     | lesigner user-defined fields    |           |            |
| <ul> <li>Disable creation of</li> <li>Enable security</li> </ul> | Maximizer Form D     | lesigner user-defined fields    |           |            |
| <ul> <li>Disable creation of</li> <li>Enable security</li> </ul> | Maximizer Form D     | lesigner user-defined fields    |           |            |
| IF Disable creation of<br>☐ Enable security                      | Maximizer Form D     | lesigner user-defined fields    |           |            |
| ✓ Disable creation of                                            | Maximizer Form D     | lesigner user-defined fields    |           |            |
| Disable creation of                                              | Maximizer Form D     | lesigner user-defined fields    |           |            |
| Disable creation of                                              | Maximizer Form D     | lesigner user-defined fields    |           |            |
| Disable creation of                                              | Maximizer Form D     | lesigner user-defined fields    |           |            |
| Disable creation of                                              | Maximizer Form D     | lesgner user defined fields     |           |            |

These preferences are available

through the File > Preferences menu item in Administrator.

# **User's Guide**

In addition to this Getting Started Guide, get a more comprehensive guide to maximizing your productivity with Maximizer CRM.

- **Electronic User's Guide:** Go to the Help menu in Maximizer or Administrator to view and print a PDF copy
- **Printed User's Guide:** Purchase a copy at www.maximizer. com/v10usersguide

# **Additional Products**

#### BlackBerry and Windows Mobile device users:

- With MaxMobile, view and update customer information, follow-up on leads, and make notes to synchronize back to Maximizer
- Define a pre-set list of contacts, fields, appointments and tasks to synchronize
- Accurate two-way synchronization ensures that information on your device and your desktop is always the most current
- Go to www.maximizer.com/webstore

## Maximizer CRM 10 Getting Started Guide

#### Palm OS users:

- Get a free copy of MaxLink to synchronize Maximizer with your Palm OS device
- Simply press the Hotsync button and work with modules already installed on your device
- Register at www.maximizer.com/register

#### Accounting Link:

- Link Maximizer with your QuickBooks records
- See critical customer financial information (invoices, credit limits, balances) directly from Maximizer
- Go to www.maximizer.com/quickbooks

# Software Support

- Ensure your software is registered in order to receive technical support. Go to www.maximizer.com/register
- Search for answers to technical and other FAQ in the Online Knowledge Base at www.maximizer.com/knowledgebase
- Support policies: http://www.maximizer.com/support/cs/ policies.html
- Tips for your call: http://www.maximizer.com/support/cs/tips. html
- Call: 1-888-745-4645 (7:00 am to 4:00 pm Pacific)

#### **Complimentary Telephone Support:**

- Covers installation of product
- Valid for 3 months following product purchase for a total of 30 minutes

### Product Installation Support:

- Recommended for workgroup installations
- Valid within first 30 days after product purchase

# **Training Options**

- Online on-demand training: www.maximizer.com/
   ondemandtraining
- Training Kits with a guide and CD: www.maximizer.com/ trainingkits

# **Links and Contact Information**

Customer Support: 1-888-745-4645 (7:00 am to 4:00 pm Pacific) Sales: 1-800-804-6299 (6:00 am to 5:00 pm Pacific) Other Contact Information: www.maximizer.com/contact Customer Support Online: www.maximizer.com/support Knowledge Base: www.maximizer.com/knowledgebase Register software: www.maximizer.com/register Request manual: www.maximizer.com/manual

## **Notice of Copyright**

Published by Maximizer Software Inc. Copyright ©1988-2008 All rights reserved.

## **Registered Trademarks and Proprietary Names**

Product names mentioned in this document may be trademarks or registered trademarks of Maximizer Software Inc. or other hardware, software, or service providers and are used herein for identification purposes only.

## **Printing Information**

First printing: January 2008

## Applicability

This document applies to Maximizer CRM 10 Entrepreneur Edition.

## **Maximizer Software Address Information**

#### Corporate Headquarters Americas

Maximizer Software Inc. 1090 West Pender Street – 10th Floor Vancouver, BC, Canada V6E 2N7 +1 604 601 8000 phone +1 604 601 8001 fax +1 888 745 4645 support info@maximizer.com www.maximizer.com

#### Europe, Middle East, and Africa

Maximizer Software Ltd 2nd Floor - Apex House, London Road Bracknell, Berkshire RG12 2XH United Kingdom +44 1344 766900 phone +44 1344 766901 fax info@maximizer.co.uk www.maximizer.co.uk

#### Asia

Maximizer Asia Limited 17/F, Regent Centre 88 Queen's Road Central, Hong Kong +(852) 2598 2888 phone +(852) 2598 2000 fax info@maximizer.com.hk www.maximizer.com.hk

#### Australia

Maximizer Software Solutions Pty. Ltd. Level 10, 815 Pacific Highway Chatswood, New South Wales Australia, 2067 +61 (0)2 9957 2011 phone +61 (0)2 9957 2711 fax info@maximizer.com.au www.maximizer.com.au